## GSM-Modul für VL1- EV3G SSAM CÜNTROL Schnellanleitung – Art.-Nr: NATWMC\*EV3G Das Kommunikationsmodul am ComandCenter anbringen (2) Die zwei unteren Schrauben lockern. 2 Die Rückwand vom ControlCenter abnehmen. ③Die vier Schrauben der inneren Abdeckung lösen und die innere Abdeckung entfernen. 4 Das Mobilfunkmodul in den Steckplatz stecken. 0 5 Das Mobilfunkmodul an die Platine drücken und 0 mit den mitgelieferten Schrauben befestigen. 6 SIM-Karte einsetzen (Pin deaktivieren, auf Guthaben bzw. Datenvolumen achten) e Das Kommunikationsmodul aktivieren und APN eintragen (A) "Konfiguration" klicken (nur sichtbar für Master-User) Konfiguration F BKonfigurations-Code eingeben (Default 7982)

Ø Klicken Sie auf Bericht - Eintragen bei "SMS" es gilt Note: 2 Report via SMS in text format

| SMS                                                                                                    |                               | +               | Ī |
|----------------------------------------------------------------------------------------------------|-------------------------------|-----------------|---|
| URL 1                                                                                                    | sms://000001@+43xxxxxxxX/TEXT | Alle Ereignisse | • |
| URL 2                                                                                                    | sms://000002@+43xxxxxxx/TEXT  | Alle Ereignisse | - |
| Note:<br>1. Report via SMS in CID format, e.g.: sms://ACCT@telephone<br>2. Report via SMS in text format, e.g.: sms://ACCT@telephone/TEXT |                               |                 |   |

Ersetzen Sie **ACCT** beim ersten Eintrag mit 000001, zweiter Eintrag 000002 und so weiter. Ersetzten Sie **telephone** mit der Mobiltelefonnummer mit Landesvorwahl z.B. +43xxxxxxxxx (siehe Beispiel im Bild) **Alle Ereignisse** anklicken und gewünschte Auswahl treffen. !!! Mit **Senden** bestätigen

Weitere Informationen? Einfach scannen

SMS-Bericht eintragen

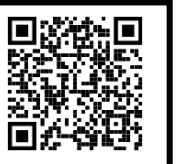

Unbeantwortete Fragen?

Senden Sie uns eine Mail an support@ssamcontrol.com

C Menü "GSM" auswählen

G Mit Senden bestätigen

SIM Card Detection" aktivieren

ESignal-Stärke (RSSI-Wert) überprüfen

(erhalten Sie von Ihrem Provider)

FAPN, Benutzernamen und Passwort eingeben